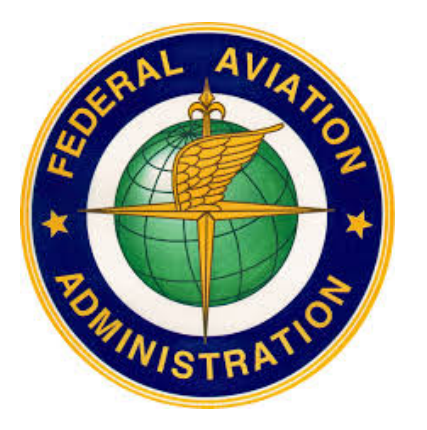

FAA Branding: How to Use FAA PowerPoint Templates How to Modify the Template Slide Master

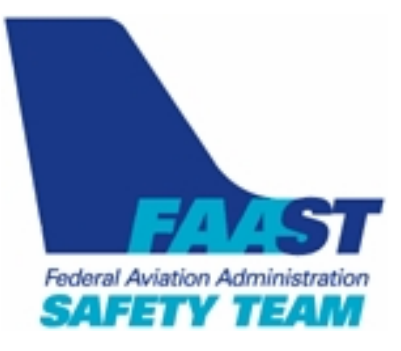

## By

# William J. Doyle, Jr., CFI A&I, AGI, IGI PHL FSDO FAAST Rep

April 10, 2015

#### Introduction

In early 2010, a technician at the FAA's Eastern Region HQ, gave me three FAA PowerPoint templates:

- FAA\_slide\_template\_bluecover\_whitebackground.pptx
  - This is the template that I use for my FAA Safety Seminars. It uses a white background on each of the slides in the body of the presentation. It is available at the link below.
    - <u>http://williamjdoylejr.net/FAAST/FAA\_Template/FAA\_slide\_template\_bluecover\_white</u> <u>background.ppt</u>
  - This template will be the model used for modification of the slide master.
- FAA\_slide\_template\_bluecover\_bluebackground.pptx
  - This template uses a blue background on each of the slides in the body of the presentation. It is available at the link below.
    - http://williamjdoylejr.net/FAAST/FAA\_Template/FAA\_slide\_template\_bluecover\_blueb ackground.ppt
  - Printing a presentation built from this template will consume a great deal of ink or toner.
- FAA\_slide\_template\_blackandwhite.pptx
  - This template uses a white background with black and blue text on all of the slides in the presentation. It is available at the link below.
    - http://williamjdoylejr.net/FAAST/FAA\_Template/FAA\_slide\_template\_blackandwhite.p pt

#### FAA\_slide\_template\_bluecover\_whitebackground.pptx – Presentation Overview

This template uses a blue cover or title slide. The slides in the body of the presentation use a white background.

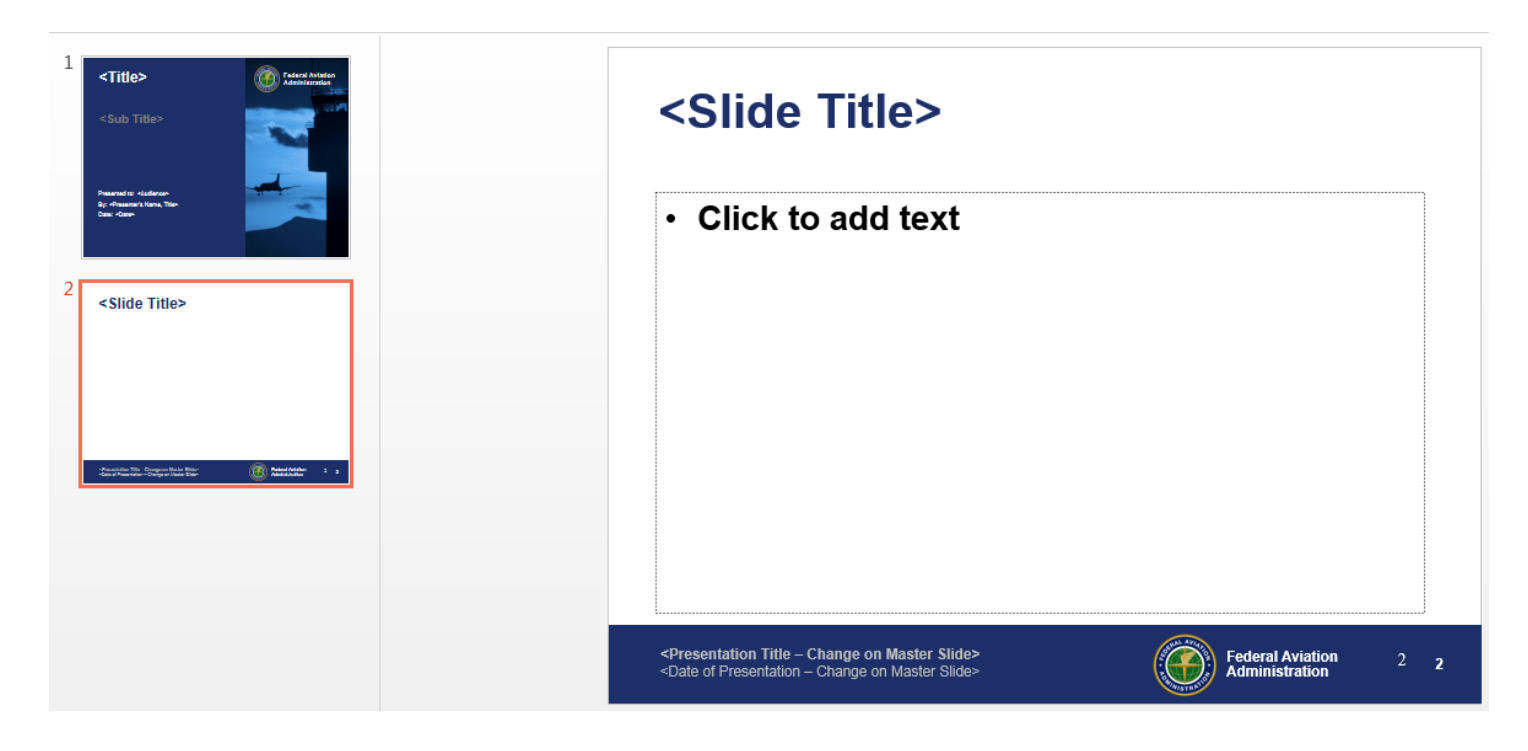

#### FAA\_slide\_template\_bluecover\_bluebackground.pptx - Presentation Overview

This template uses a blue cover or title slide. The slides in the body of the presentation use a blue background.

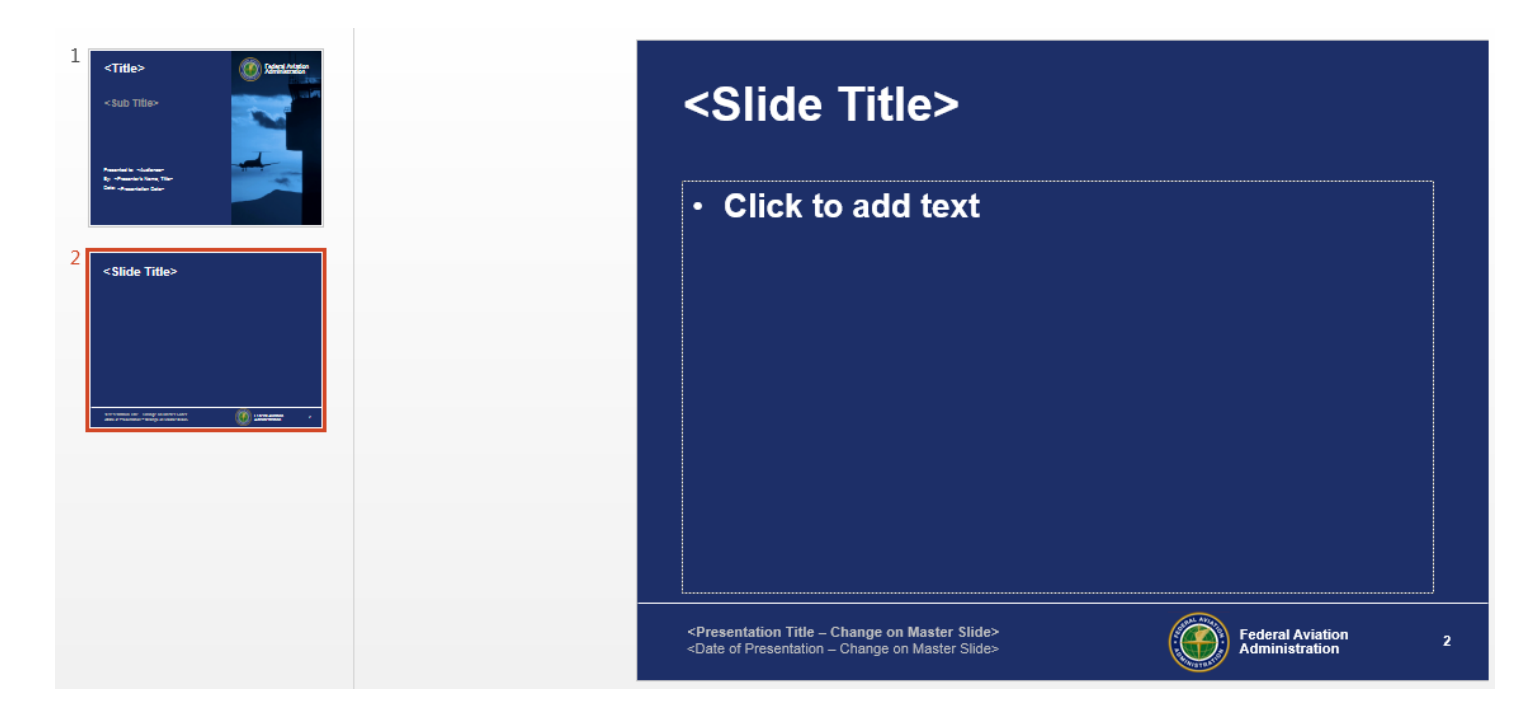

#### FAA\_slide\_template\_blackandwhite - Presentation Overview

This template uses a blue cover or title slide. The slides in the body of the presentation use a blue background.

| 1 CTitle> Intervention<br><bub title=""><br/>*Sub Title&gt;<br/>***</bub> | <slide title=""></slide>                                                                                                    |                                    |   |
|---------------------------------------------------------------------------|----------------------------------------------------------------------------------------------------|------------------------------------|---|
| 2 <bilde title=""></bilde>                                                | Click to add text                                                                                                    |                                    |   |
|                                                                           |                                                                                                    |                                    |   |
|                                                                           | <presentation change="" master="" on="" slide="" title="" –=""><br/><date change="" master="" of="" on="" presentation="" slide="" –=""></date></presentation> | Federal Aviation<br>Administration | 2 |

#### FAA\_slide\_template\_bluecover\_whitebackground.pptx - Slide Master

- Click the menu name View.
- Click Slide Master.
- This will take you into the Slide Master.
- Any changes you make here will apply to the eleven (11) subordinate or related slide layouts shown below the Slide Master.

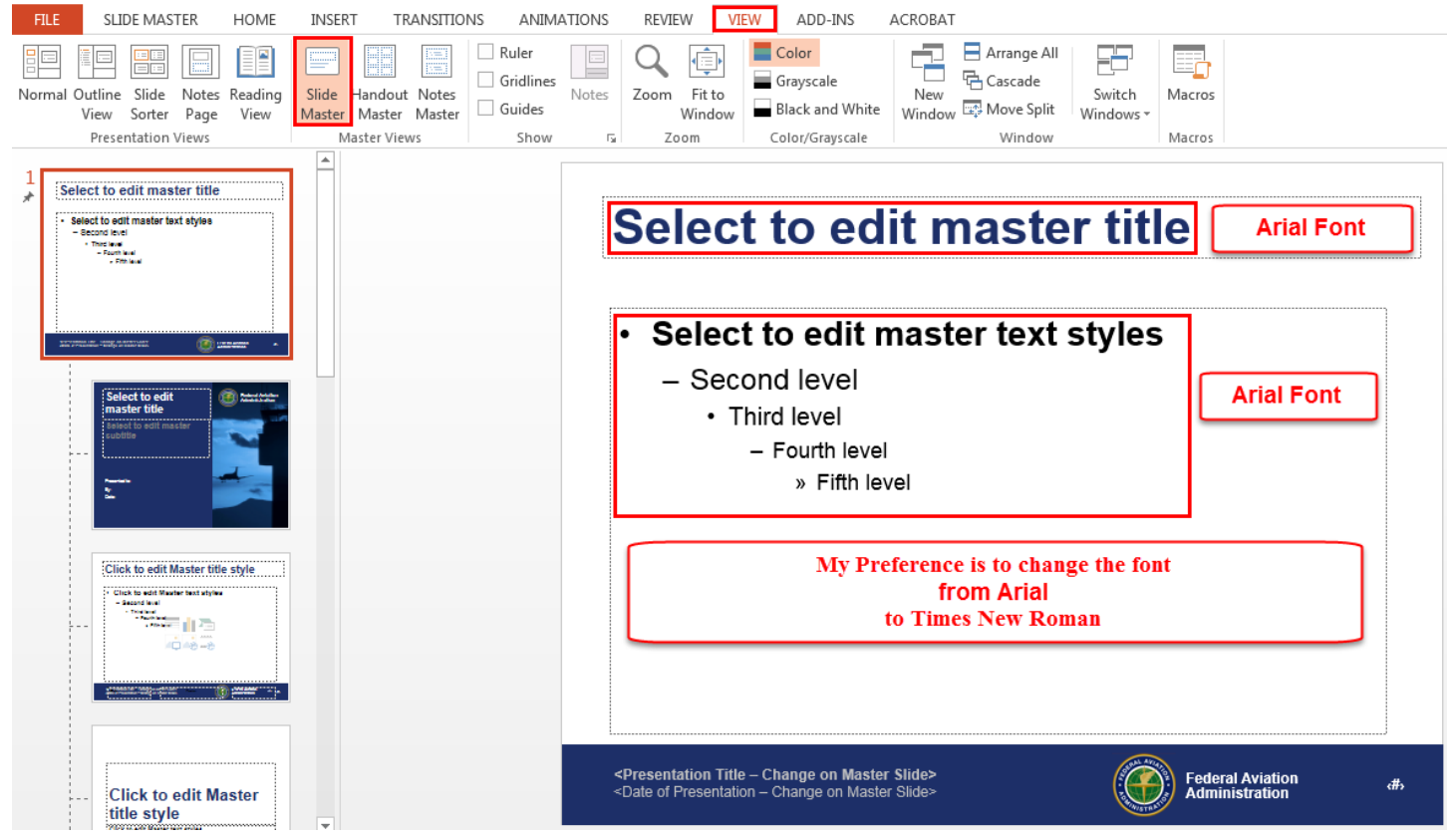

The image below is a footer to the Slide Master. It contains the following:

- Presentation Title change to reflect a short title for your presentation, e.g. "FAA Branding by Bill Doyle, CFI A&I, PHL FSDO FAAST Rep." You should change it each time you use the template to build a presentation.
- Presentation Date suggest using the fiscal year instead of the specific date for each presentation, e.g. "FY 2015 - 2016."
- Inserted Page Number does not change.

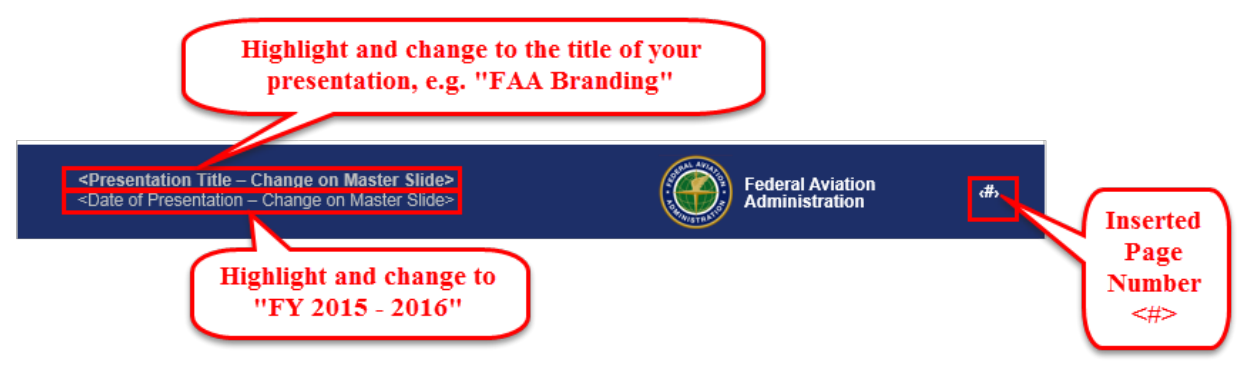

The image below reflects the changes made to the Slide Master.

Selecting Times New Roman did not automatically carry to the "footer."

- Presentation Title needed to be changed from Arial to Times New Roman.
- Presentation Date needed to be changed from Arial to Times New Roman.

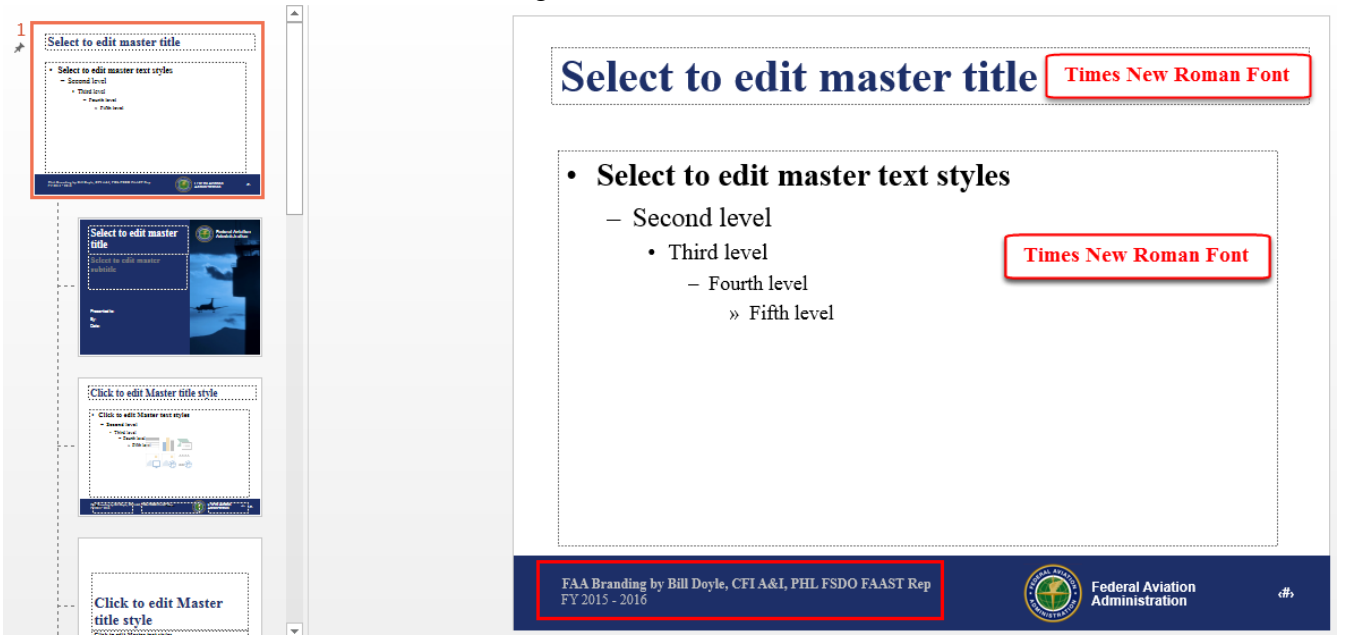

Click on the Slide Layout for the Title Slide

- Title and Subtitle use Times New Roman font from the Slide Master
- Following items need to be changed from Arial to Times New Roman
  - Presented to:
  - o By:
  - o Date:

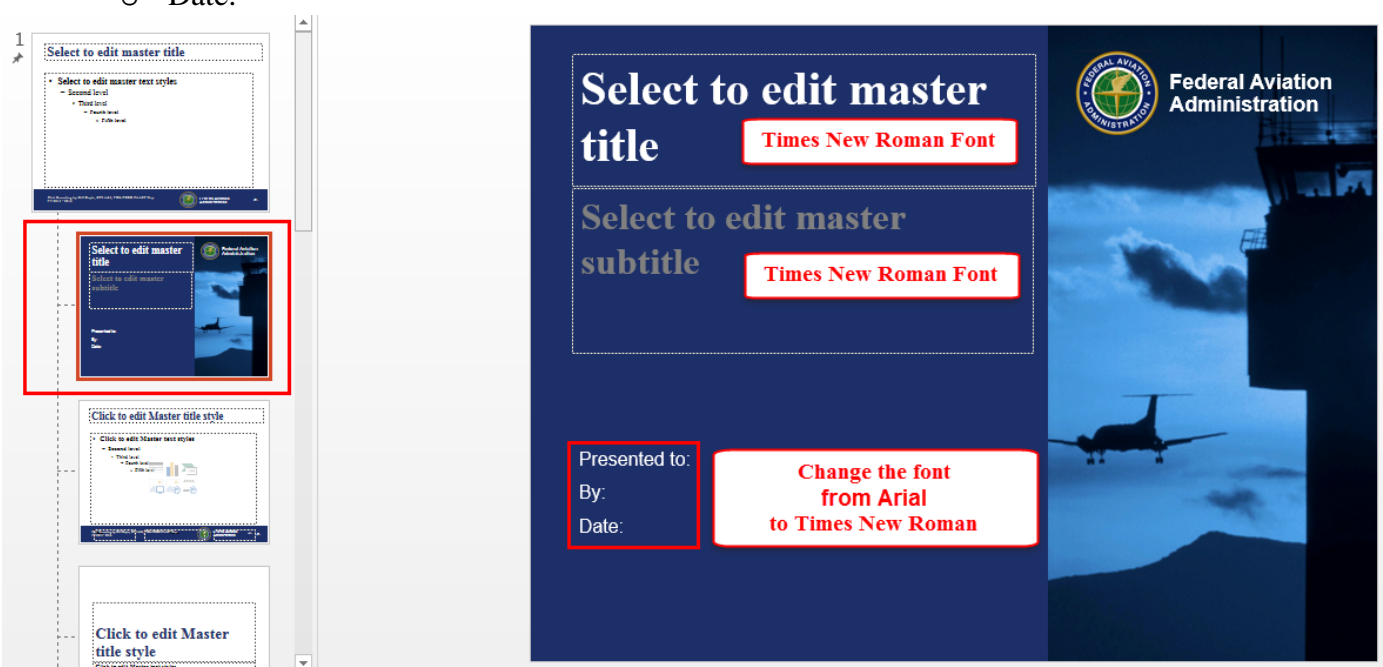

There is a duplicate page number inserted on the ten (10) Slide Layouts following the Title Slide Layout. This problem does not exist in the other two templates.

- Highlight this as indicated below
- Press the Delete key

| Select to edit master title         | Click to edit Master title style                                                                                                    |
|-------------------------------------|----------------------------------------------------------------------------------------------------|
| <image/>                            | <ul> <li>• Click to edit Master text styles</li> <li>- Second level</li> <li>• Third level</li> <li>• Fourth level</li> <li>• Fifth level</li> <li>• Fifth level</li> <li>• Fifth level</li> <li>• Eige in the second of the second of the secon</li></ul> |
| Click to edit Master<br>title style | FAA Branding by Bill Doyle, CETA&I, PHL FSDO FAAST Rep.<br>F1 2013 - 2016                                                                                                    |

When done, click the "Close Master View" button.

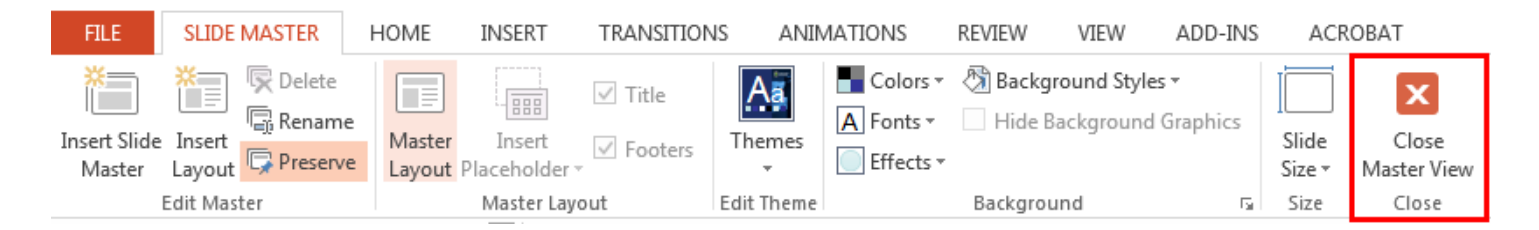

Click the menu name "File," then click on "Save As."

- Suggest appending your initials to the original file name as shown below.
  - o FAA\_slide\_template\_bluecover\_whitebackground\_WJD.pptx

#### **Finalizing the Title Slide**

Consider the example below:

- <Title> Something catchy like "Don't Get LOC-ed Out!"
- <Sub Title> Something serious like "How to Recognize and Avoid Loss of Control"
- Presented to: FAA Safety Seminar Attendees
- By: Your Name, FAA CFI certificate (if held), PHL FSDO FAAST Rep
- Date: FY 2015 2016

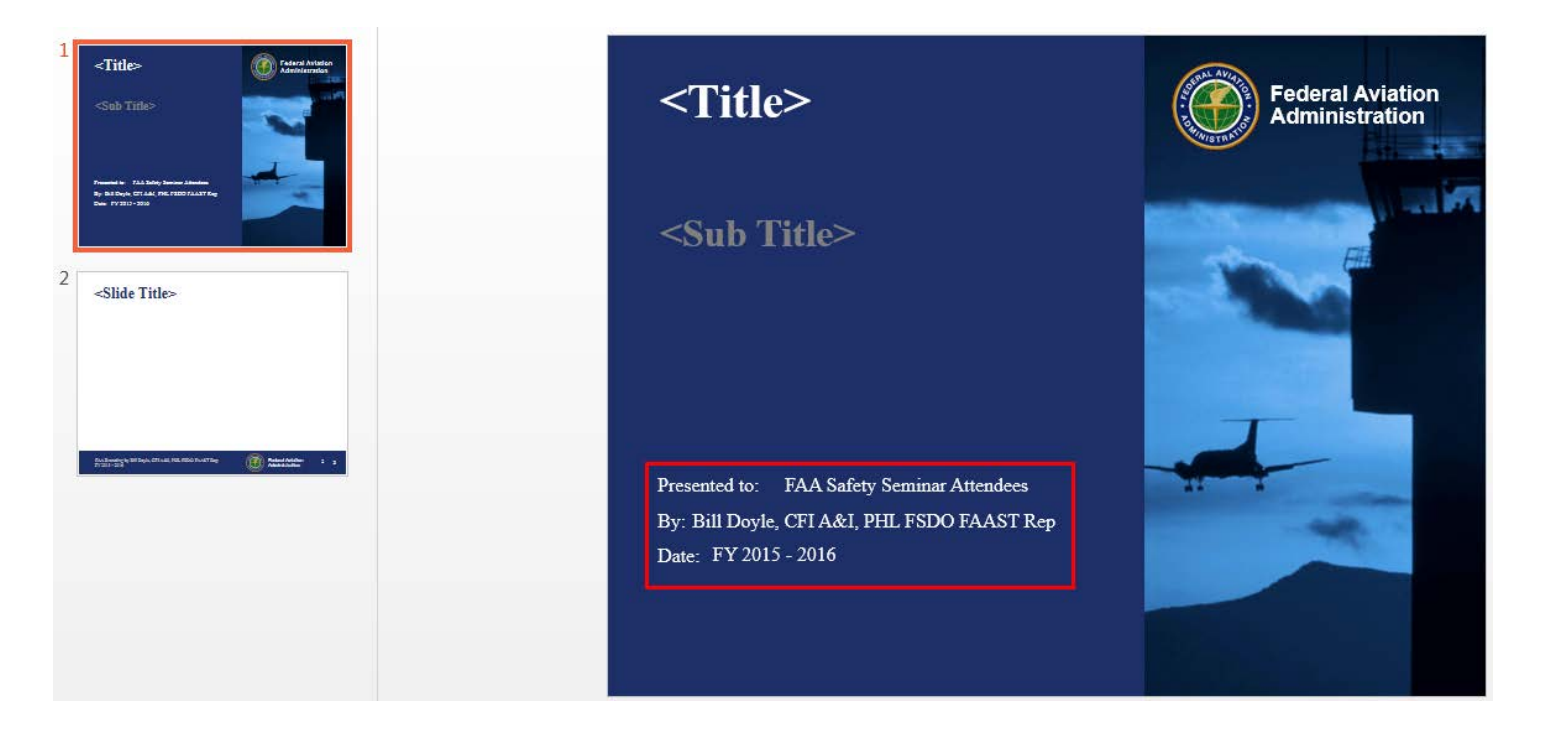

#### How to Import Slides from "Un-branded" Presentations

Display your template in Slide Sorter mode.

- Click the menu name "View."
- Click the "Slide Sorter" button.

| FILE                                                                                                    | HOME                                                  | INSERT             | DESIGN                                                                                                    | TRANSIT             | IONS            | ANIMATIONS | S SLI | DE SHOV | / REVI           | IEW VIEW                          | AD    | D-INS         | ACROBAT     |                     |        |
|----------------------------------------------------------------------------------------------------|-------------------------------------------------------|--------------------|----------------------------------------------------------------------------------------------------|---------------------|-----------------|------------|-------|---------|------------------|-----------------------------------|-------|---------------|-------------|---------------------|--------|
| Normal Out                                                                                                    | tline Slide<br>Sorter                                 | Notes Re<br>Page N | ading Slide                                                                                                    | Handout<br>r Master | Notes<br>Master | Gridlines  | Notes | Zoom    | Fit to<br>Window | Color<br>Grayscale<br>Black and V | White | New<br>Window | Arrange All | Switch<br>Windows * | Macros |
| F                                                                                                    | Presentation                                          | Views              |                                                                                                    | Master Viev         | NS              | Show       | E.    | Z       | oom              | Color/Grays                       | ale   |               | Window      |                     | Macros |
| < <b>Title&gt;</b><br><sub td="" title<=""><td>-</td><td></td><td><slide td="" tr<=""><td>le&gt;</td><td></td><td>]</td><td></td><td></td><td></td><td></td><td></td><td></td><td></td><td></td><td></td></slide></td></sub> | -                                                     |                    | <slide td="" tr<=""><td>le&gt;</td><td></td><td>]</td><td></td><td></td><td></td><td></td><td></td><td></td><td></td><td></td><td></td></slide> | le>                 |                 | ]          |       |         |                  |                                   |       |               |             |                     |        |
| beende Buit<br>by 2015 by Chi<br>bee F720 - 204<br>1                                                                                                    | baha Tanlar Kanaba<br>Mali Jini Mind Di Art' Baj<br>M | 1                  |                                                                                                    | na mining a         | <u>()</u>       |            |       |         |                  |                                   |       |               |             |                     |        |

Open your "un-branded" presentation.

Display your "un-branded" presentation in Slide Sorter mode.

- Click the menu name "View."
- Click the "Slide Sorter" button.
- Select slides 2 through 14
- Press Ctrl/c to copy the selected slides

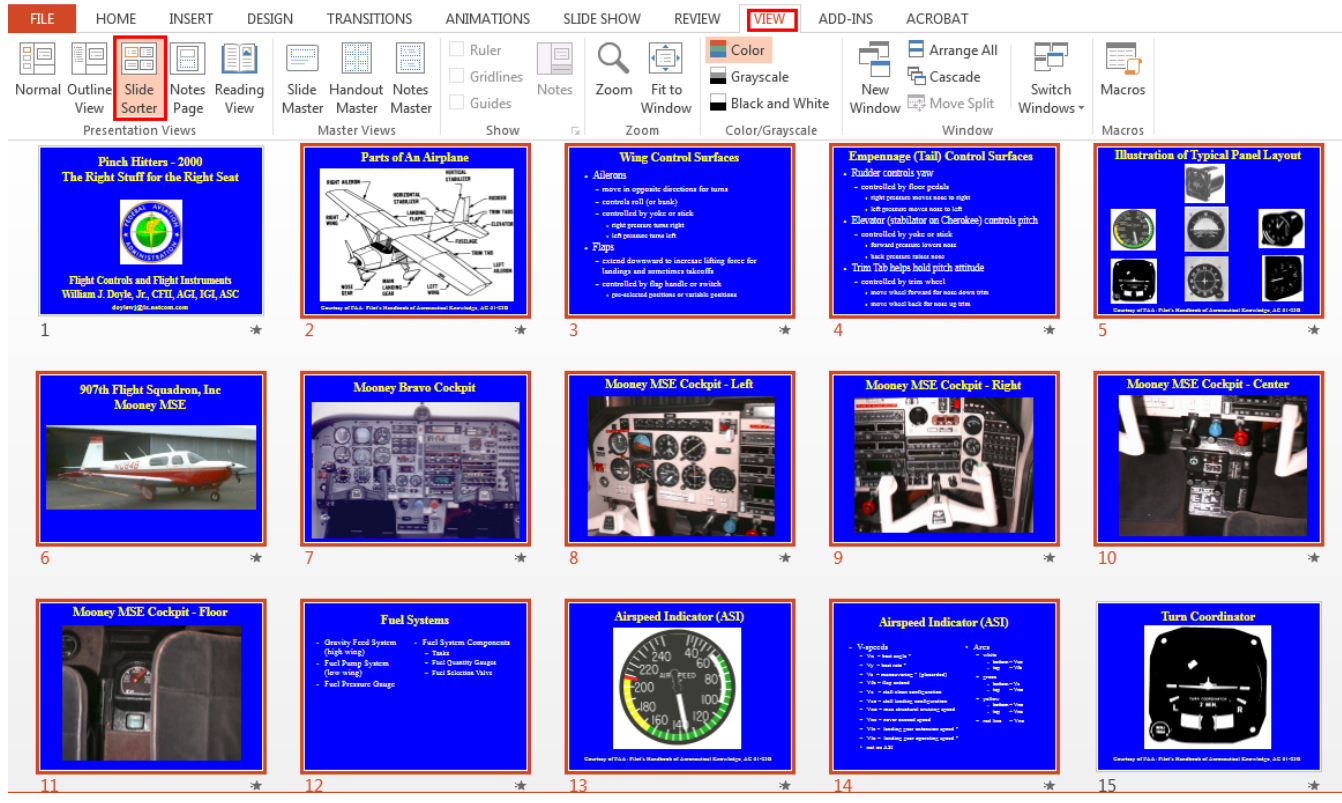

Switch to your template

- Click after slide #2 to put the insertion point there
- Press Ctrl/v to paste the copied slides

| FILE HOME INSERT DES                                                                    | IGN TRANSITIONS                             | ANIMATIONS SLI        | DE SHOW REVI          | IEW VIEW AD                            | D-INS ACROBAT     |                     |
|-----------------------------------------------------------------------------------------|---------------------------------------------|-----------------------|-----------------------|----------------------------------------|-------------------|---------------------|
| Normal Outline Slide Notes Reading Page View                                            | Slide Handout Notes<br>Master Master Master | Ruler Gridlines Notes | Zoom Fit to<br>Window | Color<br>Grayscale<br>Black and White  | New<br>Window     | Switch<br>Windows • |
| Presentation Views                                                                      | Master Views                                | Show 🕞                | Zoom                  | Color/Grayscale                        | Window            | Macros              |
| CTitle> (() Numerican<br>Such Title><br>Long Sold and annumbers<br>be regarded<br>1 2 2 | <slide title=""></slide>                    |                       |                       | lick to put the in<br>point after slid | nsertion<br>de #2 |                     |

After pasting the slides from your "un-branded" presentation, your template should look something like the image below.

- Review each of your pasted slides for alignment of images and footnotes.
- "Tweak" as necessary.

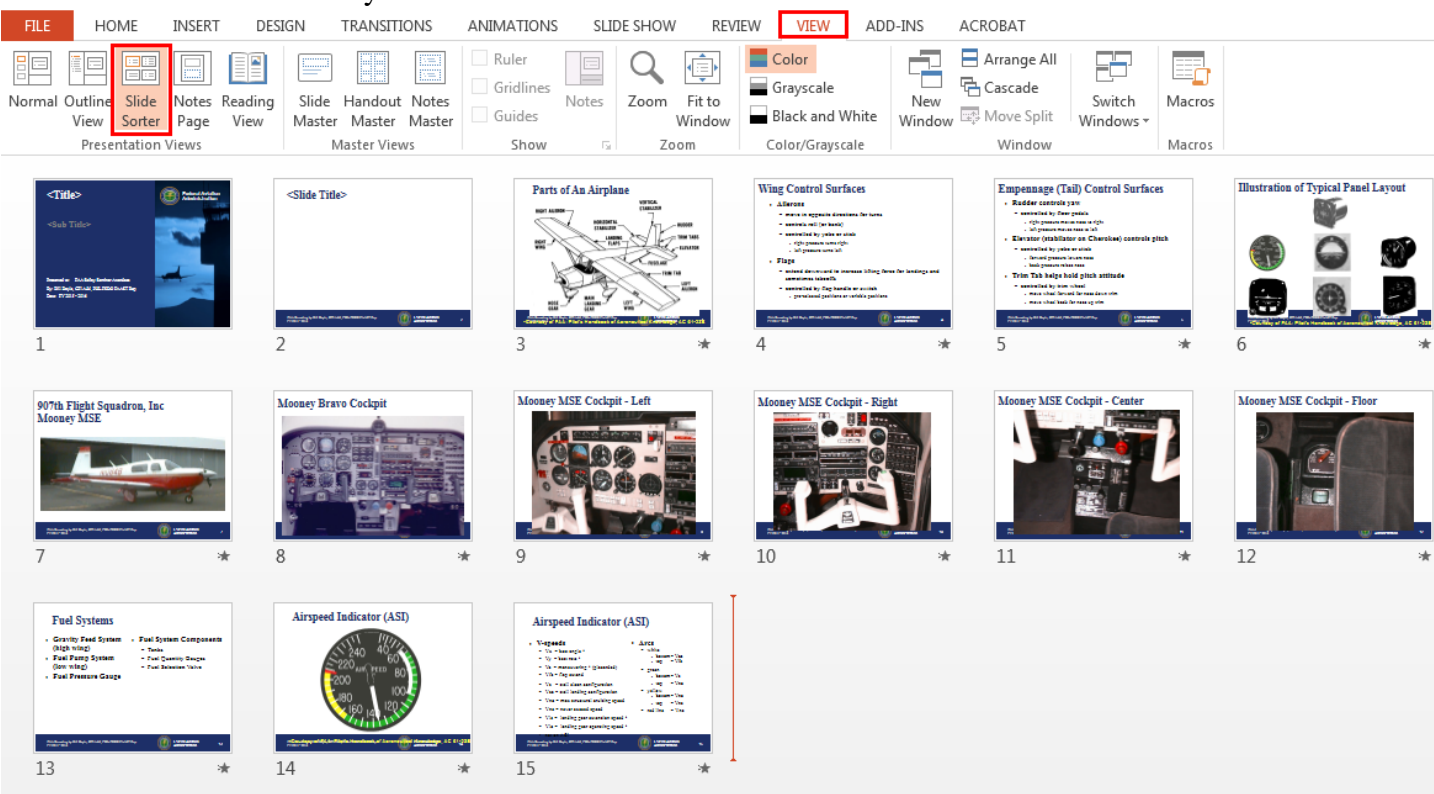

Click the menu name "File," then click on "Save As."

• Save under a new name that is appropriate to the presentation you are building.

#### **Reference Materials**

- FAA Branding Tutorial
  - o <u>http://williamjdoylejr.net/FAAST/FAA\_Branding/FAA\_Branding\_A\_How\_To.pdf</u>
- FAA Model Template
  - o <u>http://williamjdoylejr.net/FAAST/FAA\_Branding/FAA\_slide\_template\_bluecover\_whitebackground.ppt</u>
- FAA Model Template Updated in Tutorial
  - o <u>http://williamjdoylejr.net/FAAST/FAA\_Branding/FAA\_slide\_template\_bluecover\_whitebackground\_WJD.ppt</u>
- "Un-branded" PowerPoint for use in Tutorial
  - <u>http://williamjdoylejr.net/FAAST/FAA\_Branding/Doyle\_Pinch\_Hitters\_Right\_Stuff\_for\_the\_Right\_Seat.ppt</u>
- "Branded" PowerPoint created in Tutorial
  - o <a href="http://williamjdoylejr.net/FAAST/FAA\_Branding/FAA\_Branding\_Example.ppt">http://williamjdoylejr.net/FAAST/FAA\_Branding/FAA\_Branding\_Example.ppt</a>